مراحل راهاندازی زویپر در آیفون

۱. ابتدا از طریق نرمافزار Appstore نسبت به جستجو و نصب نرمافزار Zoiper اقدام کنید.

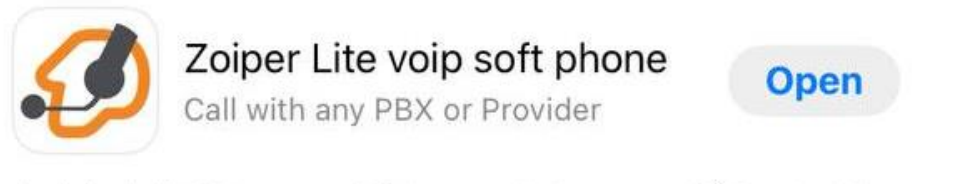

Productivity

Securax Ltd.

★★★☆☆1.6K

۲. سپس نرمافزار را باز کرده و مراحل زیر را به ترتیب انجام دهید.

توجه: لازم به ذکر است کلیه اطلاعات ورود اپراتورها، در بخش اپراتورها در پنل تلفنچی من، موجود میباشد و برای راهاندازی باید از همین اطلاعات استفاده کنید.

۳. گزینه Settings و سپس گزینه Accounts را انتخاب کنید.

| 13:(<br>▲ App St | 09<br>tore       | all LTE 59 |
|------------------|------------------|------------|
|                  | Settings         |            |
| P                | Accounts         | >          |
|                  | Audio            |            |
|                  | Video            |            |
| ('į')            | Incoming Calls   |            |
|                  | Recording Calls  | >          |
|                  | Advanced         | >          |
|                  | Premium features | >          |
| $\leq$           | Social           |            |
| t                | Translate        |            |
| (j)              | Information      |            |
| Ø                | About            |            |

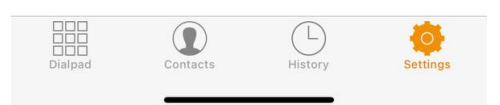

۴. گزینه + را انتخاب کنید و سپس گزینه Yes و بعد از آن گزینه Manual Configuration را انختاب کنید.

|                                                                   |                                               | •11 LTE 🛐 |
|-------------------------------------------------------------------|-----------------------------------------------|-----------|
| Settings                                                          | Accounts                                      | +         |
| Currently you have<br>Please tap the + si<br>in order to create o | e no accounts.<br>gn at the top right<br>one. |           |
|                                                                   |                                               |           |
| Do you                                                            | already have an account rname and password)?  |           |
| (use                                                              |                                               |           |
| (use                                                              | Yes                                           |           |

۵. گزینه Sip Account را انتخاب کنید.

| <b>13:09</b><br>◀ App Store |                | •11 LTE 59 |
|-----------------------------|----------------|------------|
| <b>〈</b> Back               | Create account |            |
| CHOOSE AN ACC               | COUNT TYPE     |            |
| 👃 SIP accoun                | t              | >          |
| 🚨 IAX accoun                | t              | Σ          |
|                             |                |            |

## ۶. کلیه اطلاعات زیر را بر اساس اطلاعات درج شده در بخش پنل تلفنچی من، اپراتورها > اطلاعات ورود دقیق وارد نمایید.

توجه: آدرس سرور اپراتورها ممکن است متفاوت باشد، لذا در آموزش از Phone.telefonchy.com استفاده شده است. جهت اشتباه نشدن اطلاعا ورود، رمز عبور را حتما کپی/پیست کنید و از تایپ مجدد آن خودداری نمایید.

| 13:13                   | •11 LTE            | 57 |  |  |  |  |
|-------------------------|--------------------|----|--|--|--|--|
| Accounts                | SIP Account        |    |  |  |  |  |
| Registration Status: OK |                    |    |  |  |  |  |
| Unregister              |                    |    |  |  |  |  |
| SIP OPTIONS             |                    |    |  |  |  |  |
| Account name:           | نام کاربری اپراتور |    |  |  |  |  |
| Domain:                 | phone.telefonchy   | /  |  |  |  |  |
| User name:              | نام کاربری اپراتور |    |  |  |  |  |
| Password:               | رمز عبور           |    |  |  |  |  |
| Caller ID:              | [caller id]        |    |  |  |  |  |
| ADVANCED SETTING        | GS                 |    |  |  |  |  |
| Auth Username:          | نامکاربری اپراتور  |    |  |  |  |  |
| Use Outbound Proxy:     |                    |    |  |  |  |  |
| Outbound Proxy:         | [outbound proxy]   |    |  |  |  |  |
| Enable video FMTP       |                    |    |  |  |  |  |
| ADDITIONAL SETTIN       | IGS                |    |  |  |  |  |
| Features                |                    |    |  |  |  |  |
| Network Settings        |                    | >  |  |  |  |  |
| Audio codecs            |                    | >  |  |  |  |  |